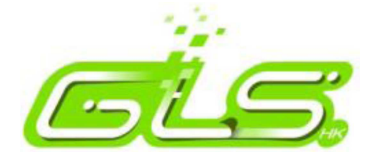

# Community e-Platform User Manual

By GLSHK Aug-2014

© Global Logistics System (HK) Co., Ltd. All Rights Reserved

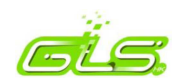

## Contents

| 1   | Commun    | ity e-Platform Overview                        |
|-----|-----------|------------------------------------------------|
| 2   | Getting S | tarted & Log in4                               |
| 3   | User Gui  | de5                                            |
| 3.1 | Accept    | /Reject Shipper Booking5                       |
|     | 3.1.1     | Check Shipper Booking from inbox5              |
|     | 3.1.2     | Check Shipper Booking from Air Operation Menu6 |
|     | 3.1.3     | Accept/Reject Shipper Booking8                 |
|     | 3.1.4     | View Shipper Booking Version Summary9          |
| 3.2 | Manag     | ge Shipper Documents                           |
|     | 3.2.1     | Assign AWB and send document(s) to pouch10     |
|     | 3.2.2     | View document(s) in Airline/Forwarder Pouch11  |
| 3.3 | Manag     | ge Shipment Data                               |
|     | 3.3.1     | Create FWB12                                   |
|     | 3.3.2     | Create ISAC13                                  |
|     | 3.3.3     | Send House Waybill (FZB) to shipper14          |
| 3.4 | Shipm     | ent tracking status to shipper history16       |
| 3.5 | Receiv    | e email booking from shipper17                 |

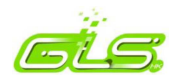

## **1** Community e-Platform Overview

Community e-Platform is a platform for shipper & forwarder to exchange shipment information in order to enhance operation efficiency, process workflow and management control.

Our products offer a solution for forwarder to manage shipment data received from shipper & airline.

EzySuite Solution allows the user to

- 1. Manage shipment booking from Shipper ("Shipper Booking")
- 2. Manage shipment document received from Shipper ("Shipper Booking Document")
- 3. Manage shipment data
- 4. Manage shipment tracking status to shipper

Supported document includes:

- 1. Shipper Letter of Instruction ("SLI")
- 2. Packing List ("PL")
- 3. Commercial Invoice ("CI")
- 4. Certificate of Origin ("COO")
- 5. Dangerous Goods Declaration ("SDDG")
- 6. Shipping Instruction ("HSO")
- 7. Proforma Invoice ("PI")
- 8. Purchase Order ("PO")
- 9. Export license ("EL")
- 10. Inspection Certificate ("ISC")

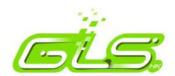

# 2 Getting Started & Log in

1. Key in www.ezycargo.com in the "Address" box of the Internet Explorer browser.

Resulting Screen is shown as below:

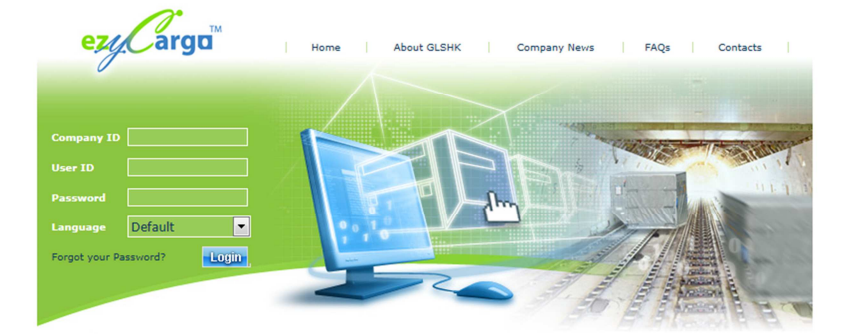

- 2. Enter your Company ID (to be assigned by GLSHK).
- 3. Enter your User ID (to be assigned by your system administrator).
- 4. Enter your password in the "**Password**" field. Your password should be pre-assigned by your system administrator and changeable by user.
- 5. After log in for **one** hour with no activity of the application, your session will timeout, and you will have to log in again.
- 6. If you forget your **Ezycargo** password, click on the hyperlink "**Forgot Your Password?** and then submit your company ID and login ID. We will notify you of your new password through email shortly.
- 7. Resulting screen after logging in is shown as below:

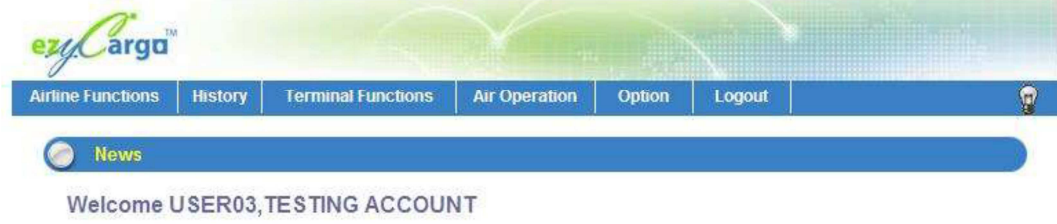

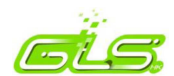

# 3 User Guide

# 3.1 Accept/Reject Shipper Booking

### 3.1.1 Check Shipper Booking from inbox

1. After login EzyCargo, click 🖂 icon to view the inbox message.

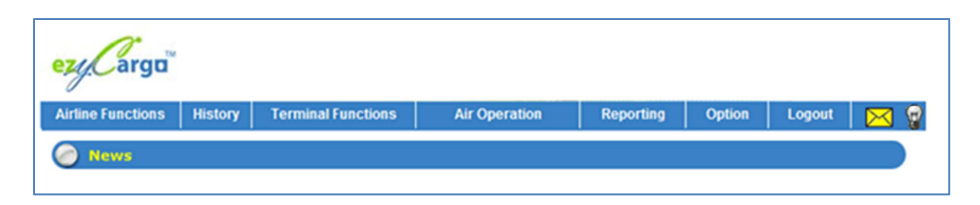

If forwarder received a booking from shipper, a message will be sent to EzyCargo inbox. Click
 to view the Shipper's Letter of Instructions Summary.

| 🕤 Inbox                |       |               |                            |                                            |                                       |                |
|------------------------|-------|---------------|----------------------------|--------------------------------------------|---------------------------------------|----------------|
| Sender Co. Se          | nder  | Туре          | <ul> <li>Search</li> </ul> |                                            |                                       |                |
| 21 records in 2 pages. |       |               |                            |                                            | Pa                                    | ige 1 🧯        |
|                        | Turne | Condex Co     | Candan                     | Description                                |                                       |                |
| Date                   | Type  | Sender Co.    | Sender                     | Description                                |                                       | URI            |
|                        | SDU   | Shipper B Co. |                            | Shipper Booking Doo                        | cument Update (Rei                    | isi 😸          |
|                        | 500   | Shipper B Co. |                            | Shipper Booking Doo<br>Shipper Booking Red | unent Opdate (Re<br>puest (Ref:SIDEMO | 04) 🚗          |
| 22/03/13 18:46:03      | SBR   | Shipper B Co. |                            | V                                          |                                       | · · · · · ·    |
| 22/03/13 18:45:02      | SDU   | Shipper B Co. |                            | Shipper Booking Doo                        | cument Update (Re                     | f:SI 🖁         |
| 22/03/13 18:43:30      | SDU   | Shipper B Co. |                            | Shipper Booking Doo                        | cument Update (Ref                    | f:SI 🕵         |
| 📄 🖂 22/03/13 18:39:55  | SBR   | Shipper B Co. |                            | Shipper Booking Red                        | quest (Ref:SIDEMO                     | <sup>J2)</sup> |
| 📃 🖂 22/03/13 16:18:22  | SDU   | Shipper B Co. |                            | Shipper Booking Doo                        | cument Update (Rei                    | f:SI 强         |
| 22/03/13 16:18:21      | SDU   | Shipper B Co. |                            | Shipper Booking Doo                        | cument Update (Ref                    | f.SI 🕘         |
| 📄 🖂 22/03/13 16:18:20  | SDU   | Shipper B Co. |                            | Shipper Booking Doo                        | cument Update (Rei                    | tsi 🖁 🍓        |
| 📃 🖂 22/03/13 16:18:19  | SDU   | Shipper B Co. |                            | Shipper Booking Doo                        | cument Update (Rei                    | tsi 🚷          |
| 📃 🖂 22/03/13 16:18:19  | SDU   | Shipper B Co. |                            | Shipper Booking Doo                        | cument Update (Re                     | t:SI 😫         |
| 22/03/13 16:18:18      | SDU   | Shipper B Co. |                            | Shipper Booking Doo                        | cument Update (Rei                    | f:SI 🕵         |
| 22/03/13 15:15:51      | SDU   | Shipper B Co. |                            | Shipper Booking Doo                        | cument Update (Rei                    | f:SI 😪         |
| 📄 🖂 22/03/13 15:15:51  | SBR   | Shipper B Co. |                            | Shipper Booking Red                        | quest (Ref:SIDEMO                     | <sup>J8)</sup> |
| 📃 🖂 22/03/13 15:15:50  | SBR   | Shipper B Co. |                            | Shipper Booking Red                        | quest (Ref:SIDEMO                     | 07) 🕵          |
| 🗐 🖂 22/03/13 15:15:49  | SBR   | Shipper B Co. |                            | Shipper Booking Red                        | quest (Ref:SIDEMO                     | 06) 🕵          |
| 📃 🖂 21/03/13 19:08:53  | SBR   | Shipper B Co. |                            | Shipper Booking Red<br>v                   | quest (Ref:SIDEMO                     | 01) 🕵          |
| H 4 1   2 → H          |       |               |                            |                                            |                                       |                |
|                        |       | Select All    | Clear All C                | Delete                                     |                                       |                |

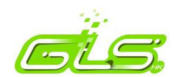

### 3.1.2 Check Shipper Booking from Air Operation Menu

Click "Air Operation" -> "Shipper Booking" -> "Receive"

| ezy_Cargo         |         |                    |                 |   |                  |         |
|-------------------|---------|--------------------|-----------------|---|------------------|---------|
| Airline Functions | History | Terminal Functions | Air Operation   |   | Reporting        | Option  |
|                   |         |                    | FWB             |   |                  |         |
| 🧭 News            |         |                    | CUSEXP (ISAC)   |   |                  |         |
| Welcome (         | GLSHK,A | DMIN               | Barcode Label   | ► |                  |         |
|                   | ,       |                    | Exchange Rate   |   |                  |         |
|                   |         |                    | Coload          | ► |                  |         |
|                   |         |                    | Co-load AWB     |   |                  |         |
|                   |         |                    | RCL             | ► |                  |         |
|                   |         |                    | Ezyfreight      |   |                  |         |
|                   |         |                    | EzyCustoms      |   |                  |         |
|                   |         |                    | Shipper Booking | R | eceive           |         |
|                   |         |                    |                 | н | ouse Waybill (St | nipper) |

2. Click the "SLI Ref. No." to display the Shipper's Letter of Instruction Summary.

| Shipper Boo                          | king Summan             | y                   |                                    |                        |                  |                      |
|--------------------------------------|-------------------------|---------------------|------------------------------------|------------------------|------------------|----------------------|
|                                      |                         | Ship                | oper Booking Summ                  | ary                    |                  |                      |
| Date dd/mm/yyy                       | HAWB N                  | 10                  | AWB No                             | -                      | Shipper Co.      |                      |
| Airport<br>(Origin)                  | Airport<br>(Destination | ) Total             | Pieces                             | Total Weight           | Clear            | I Per Page 10 💌      |
| AWB No.                              | Sav                     | ve Selected         |                                    |                        | Send             | document(s) to pouch |
| 8 records in 1 page(s)               |                         |                     |                                    |                        |                  |                      |
| Date Time                            | SLI Ref. No.            | Ver. HAWB No.       | Org. Dest. Pcs. W                  | gt. B.S.               | AWB No.          | Create Message       |
| 2013-03-22 17:17                     | SIDEMO07                | 1                   | HKG PVG 120 211                    | .00 🗙                  |                  |                      |
| 2013-03-22 17:14                     | SIDEMO06                | 1 HAWB23456         | HKG PVG 120 211                    | .00 🛷 16               | 0-67307866 Edit  | FWB / ISAC           |
| 2013-03-22 17:13                     | SIDEMO05                | 1 HAWB1234          | HKG PVG 120 211                    | .00 🖋                  | Save             |                      |
| 2013-03-22 15:16                     | SIDEMO08                | 1                   | HKG PVG 120 211                    | .00 🛟                  |                  |                      |
| 2013-03-21 19:11                     | SIDEMO04                | 1*                  | HKG PVG 120 211                    | .00 🛟                  |                  |                      |
| 2013-03-21 19:10                     | SIDEMO03                | 1                   | HKG PVG 120 211                    | .00 🛟                  |                  |                      |
| 2013-03-21 19:09<br>2013-03-21 19:09 | SIDEMO01<br>SIDEMO02    | 1<br>1*             | HKG PVG 120 211<br>HKG PVG 120 211 | .00 🔅                  |                  |                      |
| Ver SLI Submitted                    | Version Org             | g Airport (Origin)  | Dest Airport (De                   | estination) I          | Pcs Total Pieces |                      |
| Wat Total Weight                     | B.S Shippe              | er Booking Status ( | 🛷 - Confirmed; 🕽                   | Contracted - Rejected; | 🔅 - Pending )    |                      |

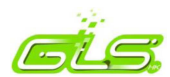

3. Shipper's Letter of Instruction summary will be shown as below.

|                        | cuons History                         | Terminal Functions              | Air Operation | Reporting Op                    | Logout       |             |    |
|------------------------|---------------------------------------|---------------------------------|---------------|---------------------------------|--------------|-------------|----|
| 🔵 Shipp                | er's Letter of Inst                   | ructions Summary                |               |                                 | View Fi      | III Docume  | nt |
| Shipper E<br>Shipper E | Booking Received D<br>Booking Status: | ate: 2013/08/15 08:4<br>Pending | 41:00         |                                 | Shipper Book | ing Versior | 1: |
| Shipper's I            | Name and Addres                       | s                               |               | SLI Reference                   | No.          |             |    |
| Company                | TLK Shipping Co.                      |                                 |               | SL568                           |              |             | _  |
| Contact<br>Name        | Donny Lai                             |                                 |               | House Waybill                   | No.          |             |    |
| Address                | 9-12 Tower Street                     |                                 |               |                                 |              |             |    |
| City                   | Kwai Chung                            |                                 |               | Supplementary                   | / Documents  |             |    |
| Only                   | Tewar onding                          |                                 |               |                                 |              | AP          |    |
| Country                |                                       |                                 |               | Commercial Invoi                | ice          |             |    |
| Consignee              | 's Name and Add                       | ress                            |               | Packing List                    |              | 1           |    |
| Company                | HAPPY (HK) TRA                        | ADIING COMPANY                  |               | Shipper's Danger<br>declaration | rous goods   |             |    |
| Contact                |                                       |                                 |               | Transport Decla                 | aration      |             |    |
| Name                   |                                       | DEET                            |               | Weight/Valuation                | n PREPA      | ND          |    |
| Address                | T SHANGHAI ST                         |                                 |               | Other Charges                   | PREPA        | ND          |    |
| City                   | у                                     |                                 |               | Declaration Va                  | lue          |             |    |
| Country                |                                       |                                 |               | For Carriage                    | NVD          |             |    |
|                        |                                       |                                 |               | For Customs                     | NCV          |             |    |
| Other (Noti            | ifying) Party's Nar                   | ne and Address                  |               | For Insurance                   |              |             |    |
| Company                |                                       |                                 |               |                                 |              |             |    |
| Contact<br>Name        |                                       |                                 |               |                                 |              |             |    |
| Address                |                                       |                                 |               |                                 |              |             |    |
|                        |                                       |                                 |               |                                 |              |             |    |
| City                   |                                       |                                 |               | 1                               |              |             |    |

4. Click the hyper-link in the "Supplementary Document", a pop up window will be displayed for open/download the document.

| Shipper Booking Information         |                          |  |  |  |  |  |  |
|-------------------------------------|--------------------------|--|--|--|--|--|--|
| Shipper Booking Received Date:      | 2013/03/21 07:09:00      |  |  |  |  |  |  |
| SLI reference no:                   | SIDEMO01                 |  |  |  |  |  |  |
| Current Packing List Information    |                          |  |  |  |  |  |  |
| Packing List Received Date:         | 2013/03/22 03:16:00      |  |  |  |  |  |  |
| Current version:                    | version 1                |  |  |  |  |  |  |
| Document Type:                      | application/vnd.ms-excel |  |  |  |  |  |  |
| Click here to download the document |                          |  |  |  |  |  |  |
|                                     |                          |  |  |  |  |  |  |

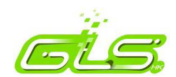

#### 3.1.3 Accept/Reject Shipper Booking

1. In Shipper's Letter of Instruction summary, fill in the "House Waybill No." and click "Accept Booking" button to accept the booking

| Shipper's Letter of Instructio                            | ns Summary           |                         | View Full Document |    |
|-----------------------------------------------------------|----------------------|-------------------------|--------------------|----|
| Shipper Booking Received Date:<br>Shipper Booking Status: | per Booking Version: | V1                      |                    |    |
| Shipper's Name and Address                                |                      | SLI Reference No.       |                    |    |
| Company TLK Shipping Co.                                  |                      | SL568                   |                    |    |
| Contact<br>Name Donny Lai                                 |                      | House Waybill No.       |                    |    |
| Address 9-12 Tower Street                                 |                      |                         |                    |    |
| City Kursi Ohung                                          |                      | <br>Supplementary Docum | ents               |    |
| City Kwai Chung                                           |                      |                         | AP                 | FP |
| Country                                                   |                      | Commercial Invoice      |                    |    |
| Consignee's Name and Address                              |                      | Packing List            | ø                  |    |

2. In Shipper's Letter of Instruction summary, click "Reject Booking" button to reject the booking.

| Handling Information |                |                |      |                    |
|----------------------|----------------|----------------|------|--------------------|
|                      |                |                |      |                    |
|                      |                |                |      | 1.                 |
|                      |                |                |      | View Full Document |
|                      | Accept Booking | Reject Booking | Back |                    |

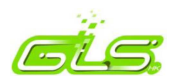

#### 3.1.4 View Shipper Booking Version Summary

- 1. Click "Air Operation" -> "Shipper Booking" -> "Receive"
- 2. Click the "Ver." of the selected shipper booking
- 3. The shipper booking version summary will be shown

| 0                                | Shipper Booking Ve                                                                                                    | rsion Si | umma    | ry         |          |          |            |         |      |         |         |                |
|----------------------------------|----------------------------------------------------------------------------------------------------|----------|---------|------------|----------|----------|------------|---------|------|---------|---------|----------------|
|                                  |                                                                                                    |          |         | Ship       | oer Book | ing Vers | ion Summar | y       |      |         |         |                |
| Date                             | Date dd/mm/yy Booking Status                                                                                                    |          |         |            | A11      | •        |            |         | Re   | cord Pe | er Page | 10 V<br>Search |
| SLI Refer                        | rence No: DEMO007                                                                                                    | Shipper  | Co.: St | nipper B ( | Co.      |          |            |         |      |         |         |                |
| 3 record                         | ds in <b>1</b> page(s)                                                                                                    |          |         |            |          |          |            |         |      |         |         | 1              |
|                                  | Date Time                                                                                                    | Туре     | Ver.    | Org.       | Dest.    | Pcs.     | Wgt.       | HWB No. | B.S. | A.P.    | F.P.    | AWB No.        |
| 20                               | 014-08-12 10:38                                                                                                    | SLI      | 1       | HKG        | PVG      | 120      | 211.00     | TEST    | 1    |         |         |                |
| 20                               | 013-08-22 14:14                                                                                                    | PO       | 1       |            |          |          |            |         |      |         |         |                |
| 20                               | 013-06-20 09:42                                                                                                    | SLI      | 2       | HKG        | PVG      | 120      | 211.00     |         | 0    |         |         |                |
| Ver S<br>Wgt 1<br>A.P D<br>F.P D | 2013-06-20 09:42       SLI       2       HKG       PVG       120       211.00         Ver SLI Submitted Version       Org Airport (Origin)       Dest Airport (Destination)       Pcs Total Pieces         Wgt Total Weight       B.S Shipper Booking Status ( |          |         |            |          |          |            |         |      |         |         |                |

Back

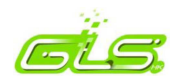

## **3.2 Manage Shipper Documents**

#### 3.2.1 Assign AWB and send document(s) to pouch

- 1. Click "Air Operation" -> "Shipper Booking" -> "Receive"
- 2. Fill in the "AWB No." in selected shipper booking record and press "Save" button. OR
- 3. Select multiple shipper booking records and fill in the "AWB No." at the top of the list and then press "Save Selected" button

| Shipper Booking Summary                                                 |                                                                                            |              |                |               |                    |          |                |  |  |
|-------------------------------------------------------------------------|--------------------------------------------------------------------------------------------|--------------|----------------|---------------|--------------------|----------|----------------|--|--|
| Shipper Booking Summary                                                 |                                                                                            |              |                |               |                    |          |                |  |  |
| Date dd/mm/yy HAWB No. AWB No. Shipper Co.                              |                                                                                            |              |                |               |                    |          |                |  |  |
| Airport Airport (Origin) Total Pieces Total Weight Record Per Page 10 V |                                                                                            |              |                |               |                    |          |                |  |  |
| Booking Status All                                                      | Booking Status All  Clear Search                                                           |              |                |               |                    |          |                |  |  |
| AWB No.                                                                 | AWB No. Save Selected Send document(s) to pouch                                            |              |                |               |                    |          |                |  |  |
| 5 records in 1 page(s)                                                  |                                                                                            |              |                |               |                    |          |                |  |  |
| Date Time                                                               | SLI Ref. No. Ver.                                                                          | HAWB No.     | Org. Dest. Pcs | Wgt. B.S.     | AWB No.            | FSU      | Create Message |  |  |
| 2014-08-12 10:39                                                        | DEMO008 2                                                                                  |              | HKG PVG 120    | 211.00 💢      |                    |          |                |  |  |
| 2014-08-12 10:38                                                        | DEM0007 1*                                                                                 | TEST         | HKG PVG 120    | 211.00 🖋 🛛    |                    | Save     |                |  |  |
| 2014-08-08 11:30                                                        | DEMO0013 2                                                                                 | TEST         | HKG PVG 120    | 211.00 🖋 🛛    |                    | Save     |                |  |  |
| 2014-07-31 15:41                                                        | DEMO002 2                                                                                  | testcase4    | HKG NYC 500    | 1.00 🖌        |                    | Save     |                |  |  |
| 2014-07-29 14:47                                                        | DEMO0011 1                                                                                 | testcase3    | HKG NYC 500    | 1.00 🖌        | 160-59681042       | dit Edit | FWB / ISAC     |  |  |
| Ver SLI Submitted Ver.                                                  | Ver SLI Submitted Version Org Airport (Origin) Dest Airport (Destination) Pcs Total Pieces |              |                |               |                    |          |                |  |  |
| wga - rotal weight                                                      | D.S Shipper Do                                                                             | oking Status | - Accepte      | u, 🙏 - Reject | cu, 🐝 - Pellulliy, | Ullava   |                |  |  |

4. After click the save button, and dialog box will be prompted as below for you to send document(s) to pouch.

| AWB  | No: | 999- | 888888 | 81  |
|------|-----|------|--------|-----|
|      |     |      |        |     |
| Org: | HKG |      | Dest:  | NYC |
|      |     |      |        |     |

HWB No: TEST99999

| Supplementary Documents                                |     |  |  |  |  |  |  |  |
|--------------------------------------------------------|-----|--|--|--|--|--|--|--|
| Document Type Version Airline Forwarder<br>Pouch Pouch |     |  |  |  |  |  |  |  |
| Commercial Invoice                                     | 1 🔻 |  |  |  |  |  |  |  |
| Packing List                                           |     |  |  |  |  |  |  |  |

Send document(s) to Pouch Back

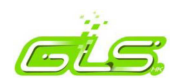

## 3.2.2 View document(s) in Airline/Forwarder Pouch

- 1. Click "Air Operation"->"Ezyfreight"
- 2. Input the searching criteria and then click "Search"
- 3. Click <a>left of airline pouch/forwarder pouch to view document(s)</a>

| Ezyf                                                         | reight                                      |                                                                                                    |                       |
|--------------------------------------------------------------|---------------------------------------------|----------------------------------------------------------------------------------------------------|-----------------------|
| Shipment Functions                                           | History                                     |                                                                                                    |                       |
| 💫 Shipment Summa                                             | гу                                          |                                                                                                    |                       |
| Message Date From<br>Flight Date From<br>AWB No. 160 - 44444 | 06/08/2014<br>dd/mm/yyyy<br>1444 Org. Dest. | To         12/08/2014         STD From         dd/mm/yyyy         To         dd/mm/yyyy           To         dd/mm/yyyy         Flight |                       |
|                                                              |                                             |                                                                                                    | Search                |
| 1 records in 1 page(s).                                      |                                             |                                                                                                    |                       |
| Air Waybill No.                                              | Pouch S-SHC Hse Fli                         | int Fit Date STD M HM HA F FP AP Org Dest. Pcs. Wigt. Desc.                                                                            | Last Event Time Hist. |
| 160-44444444                                                 | EAP 2 C>                                    | 170 19 Aug 19 Jul 23:09 💫 🐉 🐉 MAN PER 34 265.3K TESTING DE.                                                                            | . 11 Aug 17:58 🗔      |
|                                                              | 🕭 e-freight 🛛 🏄 Borro                       | wed 🍰 Lent 🛞 FOH 🕥 RCS 🥥 Error 🐉 Processing 💿 Accept 🔇 Reject 🛅 E                                                                      | impty                 |

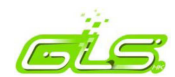

# 3.3 Manage Shipment Data

#### 3.3.1 Create FWB

- 1. Click "Air Operation" -> "Shipper Booking" -> "Receive"
- 2. Click "FWB" of selected shipper booking, it will re-direct to the FWB function and some information will be pre-filled in the FWB

| Airline Functions | History Terminal Function              | s Air Operation                                              | Reporting Option       | Logout 🖂 💡                                                                                       |
|-------------------|----------------------------------------|--------------------------------------------------------------|------------------------|--------------------------------------------------------------------------------------------------|
| 160-11111111      | Master Waybill - Ste                   | o1 (S                                                        | end   Print ) (Lent)   | Step 1<br>Declarations                                                                           |
|                   | Prefix 160<br>Direct Shipment          | Master Air Waybill Details AWB No. 11                        | 111111                 | Step 2<br>Shipper Info.<br>Consignee Info.<br>Step 3                                             |
|                   | Execution Information                  | Declarations                                                 |                        | Issuing Carrier Agent<br>Flight Routing Info.<br>Handling & Acc. Info.<br>Spec. Handling Details |
| SP                | Shipper Signature<br>Carrier Signature | abc co ltd<br>cathay pacific                                 |                        | Step 4<br>Dimensions Info.<br>Volume Info.                                                       |
|                   | Executed Date<br>Executed Place        | 23/12/10 (dd/mm/yy)<br>HONG KONG                             |                        | Step 5<br>Rate informtaion                                                                       |
|                   | Unit and Calculation Decla             | rations                                                      |                        | Marks & Numbers,<br>Licences & Manifest                                                          |
|                   | Piece Unit Code<br>Weight Unit Code    |                                                              |                        | Step 7<br>Other Charge Decl.<br>Charges Summary                                                  |
|                   |                                        | AIS                                                          |                        |                                                                                                  |
|                   | Save Save Please note: You m           | ve & Next step Next step<br>ust fill in every entry marked v | Reset vith Bold header |                                                                                                  |

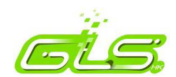

#### 3.3.2 Create ISAC

- 1. Click "Air Operation" -> "Shipper Booking" -> "Receive"
- 2. Click "ISAC" of selected shipper booking, and a dialog box will be prompted as below

|              | Air Waybill Information |
|--------------|-------------------------|
| Flight No.:  |                         |
| Origin:      |                         |
| Destination: |                         |
|              | Save Back               |

3. Fill in the Air Waybill information and click "Save", it will redirect to House Air Waybill function.

| Airline Functions | History Terminal Function | ons Air Operation     | Reporting            | Option | Logout 🔀 🧯 |
|-------------------|---------------------------|-----------------------|----------------------|--------|------------|
| Master AWB NO.:   | House Air Waybill         |                       |                      |        | ()         |
| N/A               |                           | Detail Inform         | nation               |        |            |
|                   | House Waybill No.         |                       |                      |        |            |
|                   | No. of Pieces             | Gi                    | oss Weight           |        | KGM 🔻      |
|                   | Origin                    | D                     | estination           |        |            |
|                   | Goods Description         |                       |                      |        |            |
|                   | Marks                     |                       |                      |        |            |
|                   | Custom Declared Val.      |                       | arriage Declared Val |        |            |
|                   | Special Handling Code     |                       | irrency              | IKD    |            |
|                   | SLAC                      |                       |                      |        |            |
|                   |                           |                       |                      |        |            |
|                   |                           | Also Notified Informa | tion (Optional)      |        |            |
|                   |                           | Licences I            | lo(s)                |        |            |
|                   | 1                         | 2                     | 3                    |        |            |
|                   | 4                         | 5                     | 6                    |        |            |
|                   | 7                         | 8                     | 9                    |        |            |

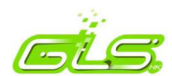

### 3.3.3 Send House Waybill (FZB) to shipper

- 1. Click "Air Operation" -> "Shipper Booking" -> "House Waybill (Shipper)"
- 2. Input the searching criteria and then click "Send"

| Airline Functions                           | History Term                                       | ninal Functions                       | Air Operation       | Reporting        | Option | Logout | $\bowtie$ |                   |
|---------------------------------------------|----------------------------------------------------|---------------------------------------|---------------------|------------------|--------|--------|-----------|-------------------|
| House Way                                   | bill to shipper                                    |                                       |                     |                  |        |        |           |                   |
| -                                           |                                                    |                                       |                     |                  |        |        |           |                   |
|                                             |                                                    | Hous                                  | e waybili to ship   | per              |        |        |           |                   |
| Date(DD/MM/YY) dd                           | te(DD/MM/YY) dd/mm/yy AWB No. HAWB No. All V       |                                       |                     |                  |        |        |           | T                 |
| Shipper Co.                                 | pper Co Airport Airport Airport Record Per Page 10 |                                       |                     |                  |        |        | 10 🔻      |                   |
|                                             |                                                    |                                       |                     |                  |        | Ser    | nd        | Reset             |
| 10 records in 1 page                        | (S)                                                |                                       |                     |                  |        |        |           |                   |
| Date Time                                   | AWB No                                             | HAWB No                               |                     | Shipper C        |        | Org.   | Dest.     | Status            |
| 08Aug14 11:30                               | 160-11111111                                       | TEST                                  |                     | Shipper B        | Co.    | HKG    | PVG       | $\langle \rangle$ |
| 31Jul14 15:41                               | 160-50152583                                       | testcase4                             |                     | Shipper B        | Co.    | HKG    | NYC       | <b>V</b>          |
| 29Jul14 14:47                               | 043-22222222                                       | testcase3                             |                     | Shipper B        | Co.    | HKG    | NYC       | ~                 |
| 29Jul14 10:29                               | 160-50152583                                       | testcase1                             |                     | Shipper B        | Co.    | HKG    | NYC       | ~                 |
| 24Jul14 11:36                               | 043-22222222                                       | TEST99999                             |                     | Shipper B        | Co.    | HKG    | NYC       | $\langle \rangle$ |
| 06Aug13 15:13                               | 160-11111111                                       | HWB01234567                           | 8                   | Shipper B        | Co.    | HKG    | SHA       | <b>v</b>          |
| 31Jul13 09:43                               | 160-11111111                                       | HWB123456                             |                     | Shipper B        | Co.    | HKG    | PVG       | $\langle \rangle$ |
| 25Jul13 16:21                               | 160-50152583                                       | HWB123456                             |                     | Shipper B        | Co.    | HKG    | SHA       | 0                 |
| 21Mar13 17:42                               | 043-22222222                                       | abc123456                             |                     | Shipper B        | Co.    | HKG    | PVG       | <b>v</b>          |
| 19Mar13 18:41                               | 160-11111111                                       | HAWB231                               |                     |                  |        | HKG    | PVG       | 0                 |
| Date - Shipper Book<br>Status - FZB sent ou | ting received date<br>It status ( 🛷 - Sen          | Org Airport (Or<br>t; 🛟 - Ready to se | rigin) Dest<br>nd ) | Airport (Destina | tion)  |        |           |                   |

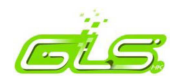

- 3. Click the "HAWB No.", it will re-direct to the FZB function and some information will be prefilled in the FZB
- 4. After fill in all the House Waybill information, click "Send" to send FZB to shipper

| $\bigcirc$      | House Waybill to shipp       | er                 |                    |                                                                               |                                             |                                                           |                                                              |                                                            |                                      |                                                 |                                       |                                     |                            |
|-----------------|------------------------------|--------------------|--------------------|-------------------------------------------------------------------------------|---------------------------------------------|-----------------------------------------------------------|--------------------------------------------------------------|------------------------------------------------------------|--------------------------------------|-------------------------------------------------|---------------------------------------|-------------------------------------|----------------------------|
| Master /        | Air Waybill: 160   1111111   | L                  | House Waybill TEST |                                                                               |                                             |                                                           |                                                              |                                                            |                                      |                                                 |                                       |                                     |                            |
|                 |                              |                    |                    |                                                                               |                                             |                                                           |                                                              |                                                            |                                      |                                                 |                                       | P                                   | age 1/4                    |
| Shipper's I     | Name and Address             | Shipper's /        | Account Number     | NOT<br>NEGOTIABLE<br>AIR<br>WAYBILL                                           | =                                           |                                                           |                                                              |                                                            |                                      |                                                 |                                       |                                     |                            |
| Company         | TLK Shipping Co.             |                    |                    | Company                                                                       |                                             |                                                           |                                                              |                                                            |                                      |                                                 |                                       |                                     |                            |
| Contact<br>Name | Donny Lai                    | Company<br>Tax No. |                    | Address                                                                       |                                             |                                                           |                                                              |                                                            |                                      |                                                 |                                       |                                     |                            |
| Address         | 9-12 Tower Street            |                    |                    | City                                                                          |                                             |                                                           |                                                              |                                                            |                                      |                                                 |                                       |                                     |                            |
| City            |                              | PO Box             |                    | Country Code                                                                  | e                                           |                                                           |                                                              |                                                            |                                      |                                                 |                                       |                                     |                            |
| Country         |                              | Country<br>Code    | нк                 | Country                                                                       |                                             |                                                           |                                                              |                                                            |                                      |                                                 |                                       |                                     |                            |
| Tel.<br>Number  | 20123456                     | Email              |                    | Copies 1, 2 an                                                                | and 3 d                                     | of this Air                                               | Waybill a                                                    | re originals                                               | s and ha                             | ve the s                                        | ame v                                 | alidity                             |                            |
| Consignee       | HAPPY (HK) TRADIING C        | Consignee          | i's Account Number | It is agreed the<br>conditions (exi<br>CONTRACT C<br>OTHER MEAN<br>CONTRARY I | hat the<br>xcept<br>ON TH<br>NS IN<br>INSTR | e goods d<br>as noted)<br>HE REVEI<br>ICLUDING<br>RUCTION | escribed h<br>for carria<br>RSE HERI<br>3 ROAD C<br>S ARE GI | erein are a<br>ge SUBJE<br>EOF, ALL<br>)R ANY C<br>VEN HER | CTTO TI<br>GOODS<br>THER C<br>EON BY | I in appa<br>HE CON<br>MAY B<br>ARRIER<br>THE S | IDITION<br>E CARI<br>R UNLE<br>HIPPER | NS OF<br>RIED B<br>ESS SP<br>R, AND | er and<br>IY ANY<br>ECIFIC |
| Contact         |                              | Company            |                    | SHIPPERAGR<br>STOPPING PL                                                     | REES                                        | THAT TH                                                   | E SHIPME                                                     | ENT MAY<br>RRIER DE                                        | BE CAR                               | RIED V                                          | IA INTE                               | ERMED                               | IATE                       |
| Name<br>Address | 1 SHANGHAT STOPPT            | Tax No.            |                    | SHIPPER'S AT                                                                  | OF LI                                       | ABILITY.                                                  | DRAWN T<br>Shipper m                                         | O THE No<br>ay increas                                     | DTICE C<br>se such                   | ONCER                                           | NING<br>n of liab                     | CARRI<br>bility by                  | ER'S                       |
|                 |                              |                    |                    | declaring a hig                                                               | igher v                                     | alue of c                                                 | arriage an                                                   | d paying a                                                 | supple                               | mental o                                        | harge i                               | f requin                            | ed.                        |
| Country         | Alpharetta                   | Country            | US                 |                                                                               |                                             |                                                           |                                                              |                                                            |                                      |                                                 |                                       |                                     |                            |
| Tel.<br>Number  | 12345678                     | Email              |                    |                                                                               |                                             |                                                           |                                                              |                                                            |                                      |                                                 |                                       |                                     |                            |
| Issuing Ca      | arrier's Agent Name and City |                    |                    | Accounting Inf                                                                | nforma                                      | ation                                                     |                                                              |                                                            |                                      |                                                 |                                       |                                     |                            |
| Company         |                              |                    |                    |                                                                               |                                             |                                                           |                                                              |                                                            |                                      |                                                 |                                       |                                     |                            |
| Contact<br>Name |                              | Company<br>Tax No. |                    |                                                                               |                                             |                                                           |                                                              |                                                            |                                      |                                                 |                                       |                                     |                            |
| Address         |                              |                    |                    |                                                                               |                                             |                                                           |                                                              |                                                            |                                      |                                                 |                                       |                                     |                            |
| City            |                              | PO Box             |                    |                                                                               |                                             |                                                           |                                                              |                                                            |                                      |                                                 |                                       |                                     |                            |
| Country         |                              | Country<br>Code    |                    |                                                                               |                                             |                                                           |                                                              |                                                            |                                      |                                                 |                                       |                                     |                            |
| Tel.<br>Number  |                              | Email              |                    |                                                                               |                                             |                                                           |                                                              |                                                            |                                      |                                                 |                                       |                                     | 1,                         |
| Agent's IA      | TA Code                      | Account N          | io.                | 1                                                                             |                                             |                                                           |                                                              |                                                            |                                      |                                                 |                                       |                                     |                            |
|                 | -                            |                    |                    |                                                                               |                                             |                                                           |                                                              |                                                            |                                      |                                                 |                                       |                                     |                            |
|                 |                              |                    |                    |                                                                               |                                             |                                                           | Save                                                         | <<                                                         | 1                                    | 2                                               | 3                                     | 4                                   | >>                         |

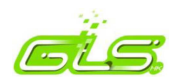

# 3.4 Shipment tracking status to shipper history

- 1. Click "History" -> "Status (Shipper) History"
- 2. Input the searching criteria and click "Search" button
- 3. The Shipment Tracking Status to Shipper History will be shown

| Airline Functions       | History Terr    | minal Functions | Air Oper      | ation       | Reporting   | Option      | Logout                       | $\bowtie$               |                      |
|-------------------------|-----------------|-----------------|---------------|-------------|-------------|-------------|------------------------------|-------------------------|----------------------|
| Shipment Tra            | cking Status to | Shipper Histor  | у             |             |             |             |                              |                         |                      |
|                         |                 | Shipment Tr     | racking Statu | us to Shipi | per History |             |                              |                         |                      |
| Date dd/mm/yy<br>AWB No | Shipper         | r Co.           | HWB No.       |             |             | Shipme<br>R | nt Tracking S<br>ecord Per P | Status (<br>age<br>Sear | ALL V<br>10 V<br>rch |
| 58 records in 6 page(s  | :)              |                 |               |             |             |             |                              | 12                      | 3456>                |
| AWB No.                 | HAW             | B No.           | Status        | Shipp       | er Co.      | Airline     | D                            | ate Time                |                      |
| 160-11111111            | 2345            | 6789            | BKD           | Shippe      | er B Co.    | СХ          | 2014                         | -05-30 11               | 1:43                 |
| 160-11111111            | HWB1            | 23456           | BKD           | Shippe      | er A Co.    | CX          | 2014                         | -05-30 11               | 1:43                 |
| 160-11111111            | 2345            | 6789            | RCS           | Shippe      | er B Co.    | CX          | 2014                         | -05-30 11               | 1:26                 |
| 160-11111111            | HWB1            | 23456           | RCS           | Shippe      | er A Co.    | CX          | 2014                         | -05-30 11               | 1:26                 |
| 160-11111111            | 2345            | 6789            | BKD           | Shippe      | r B Co.     | CX          | 2014                         | -05-30 11               | 1:10                 |
| 160-11111111            | HWB1            | 23456           | BKD           | Shippe      | r A Co.     | CX          | 2014                         | -05-30 11               | 1:10                 |
| 160-22222222            | ABC             | 1234            | BKD           | Shippe      | er A Co.    | CX          | 2013                         | -09-02 10               | 0:26                 |
| 160-22222222            | ABC             | 1234            | BKD           | Shippe      | er A Co.    | CX          | 2013                         | -09-02 10               | 0:20                 |
| 043-58070526            | HWB012          | 2345678         | BKD           | Shippe      | er B Co.    | CX          | 2013                         | -08-26 17               | 7:13                 |
| 043-58070526            | HWB012          | 2345678         | RCS           | Shippe      | er B Co.    | CX          | 2013                         | -08-26 17               | 7:13                 |

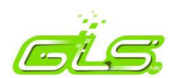

# 3.5 Receive email booking from shipper

- 1. There is an option for user to receive email booking from shipper.
- 2. To enable this option, click "Option" -> "Company Management".
- 3. Enable the option "Receive E-mail Booking from Shipper" (The booking is sent to your e-mail address provided by shipper, not to the e-mail address(es) stored in EzyCargo).
- 4. Click "Update" button to confirm receive email booking from shipper.

| Company | Profile - Edit                                                                                                    |                   |
|---------|----------------------------------------------------------------------------------------------------|-------------------|
|         | Comr                                                                                                    | any Record        |
|         | com                                                                                                    |                   |
|         | Company ID :                                                                                                    | GLSHK             |
|         | Company Name :                                                                                                    | GLSHK COMPANY LTD |
|         | Company Address :                                                                                                    | HKIA, CATHAY CITY |
|         |                                                                                                    | HONG KONG         |
|         |                                                                                                    |                   |
|         | Company Contact Email :                                                                                                    |                   |
|         | Stock Alert Email :                                                                                                    |                   |
|         |                                                                                                    |                   |
|         | Co-loader H2H Alert E-mail :                                                                                                    |                   |
|         |                                                                                                    |                   |
|         | PIMA:                                                                                                    |                   |
|         | Max No. Of Lisers :                                                                                                    |                   |
|         | Max. No. Of ConCurrent Users :                                                                                                    | 999               |
|         | IATA Code :                                                                                                    |                   |
|         | CASS Code :                                                                                                    | 1234              |
|         | RAR Code :                                                                                                    | RAR-RA12345       |
|         | Default Density Code:                                                                                                    |                   |
|         | Default Volume Code:                                                                                                    | Cubic Metres 🔻    |
|         | Default Weight Code:                                                                                                    | Kilos 🔻           |
|         | Default Length Code:                                                                                                    | Centimetre T      |
|         | Default Currency:                                                                                                    | HK Dollar(HKD)    |
|         | WOS ID :                                                                                                    |                   |
|         | WOS Default User ID :                                                                                                    | <b></b>           |
|         | Receive E-mail Booking from Shipper<br>(Remarks: The booking is sent to your<br>e-mail address provided by shipper, not<br>to the e-mail address(es) stored in<br>EzyCargo): |                   |
|         | Updat                                                                                                    | e Reset           |